## **Blackboard Faculty Guide**

Powered by Blackboard

**Instructional Design Center** 

(304) 696-7117 Huntington

(304) 746-1948 South Charleston

onlinelearning@marshall.edu

**Office of Information Technology** 

**IT Service Desk:** 

(304) 696-3200 Huntington area

(304) 746-1969 Charleston area

(877) 689-8638 Toll free

servicedesk@marshall.edu

Copyright 2022 Marshall University Instructional Design Center, Blackboard Help, and Quality Matters

# Table of Contents

| 1  |
|----|
| 3  |
| 3  |
| 5  |
| 8  |
| 10 |
| 13 |
| 21 |
| 23 |
| 24 |
| 27 |
| 28 |
| 29 |
| 31 |
|    |

## **Quality Matters**

"Quality Matters is a collegial review process in which reviewers provide feedback on course design in two ways: (1) through substantive, constructive, measurable, and specific recommendations with regard to both course strengths and areas for improvement, and (2) by evaluating the extent to which course design meets Specific Review Standards. In examining clarity, organization, and other components of the course, reviewers are asked to take the student's perspective." (Quality Matters Higher Education Rubric Workbook, Fifth Edition, 2014)

# Adding a Syllabus or Schedule

- 1. Proceed to Blackboard and to the course which you are wishing to add a syllabus or schedule or other file.
- 2. Proceed to the Course Content area in which you will be adding the file
  - The file can be added directly to the Course Content or within a Content Folder or Learning Module
- 3. Click Build Content, then File.

Note: Make sure the edit mode is **ON** in the upper right of the screen.

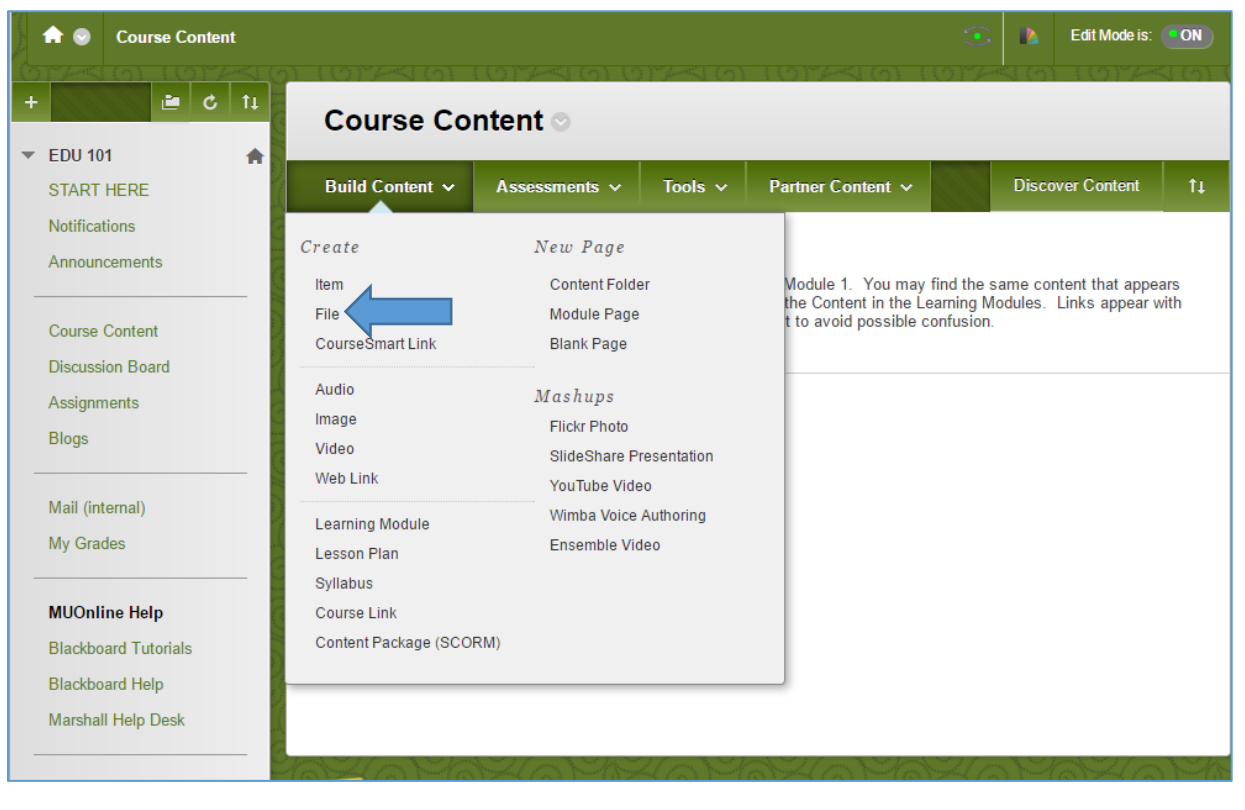

| the Tile context to                                                                                        |                                                                                                    |                  |
|----------------------------------------------------------------------------------------------------|----------------------------------------------------------------------------------------------------|------------------|
| e the <b>File</b> content type<br>parate piece of conten<br>scading style sheets (C<br>order, More Help    | e to add a fue that can be selected and viewed as a page within the course or as c<br>t in a separate browser window. Also, a collection of files or an entire lesson, in<br>SS), can be developed offline and uploaded into a course from a local drive and                                                                                                    | l<br>cluc<br>vie |
| or der . more metp                                                                                         |                                                                                                    |                  |
| * Indicates a require                                                                                      | d field Cancel Sut                                                                                                    | mi               |
|                                                                                                    | u jielu.                                                                                                    |                  |
|                                                                                                    |                                                                                                    |                  |
| Select a local file by cl<br><b>Course</b> . Enter a Nan<br>display the file within<br>Course page heading | icking <b>Browse My Computer</b> or one from within Course Files by clicking <b>Brows</b><br>as for the file and choose a Color for the text to appear in the list of content. Click <b>No</b><br>the Course environment or <b>Yes</b> to display it as a separate piece of content with no                                                                                                    | e<br>to          |
|                                                                                                    |                                                                                                    |                  |
| Color of Name                                                                                              | Black                                                                                                    |                  |
| -X Find File                                                                                               | Browse My Computer Browse Content Collection                                                                                                    |                  |
| LE OPTIONS                                                                                                 |                                                                                                    |                  |
| Open in New Window                                                                                         | ⊙ Yes ⊛ No                                                                                                    |                  |
| Add alignment to content                                                                                   | ○ Yes ● No                                                                                                    |                  |
| ANDARD OPTION                                                                                              | S                                                                                                    |                  |
| Permit Users to View this Content                                                                          | Yes No                                                                                                    |                  |
| Track Number of Views                                                                                      | Yes  No                                                                                                    |                  |
| Select Date and Time<br>Restrictions                                                                       | Display After     Display After     Display |                  |
|                                                                                                    | 🔲 Display Until                                                                                                    |                  |
|                                                                                                    | Enter dates as mm/dd/yyyy. Time may be entered in any increment.                                                                                                    |                  |

4. A **name** is required for the file.

5. Click **Browse My Computer** to browse the computer and select the file.

6. There is the option to open the **file in a new** window.

7. **Permit Users to View this Content** is the availability option. Select **Yes** to allow students to view the item, while **No** hides it from the students' view.

8. **Track Number of Views** will track the views of the file made by students.

9. Select Date and Time Restrictions to limit the availability of the file to students. Make sure to check the boxes to the left to save the display dates.

10. Click **Submit** at the top or bottom to save the changes.

11. After the file has been added, it will appear the bottom of the list.

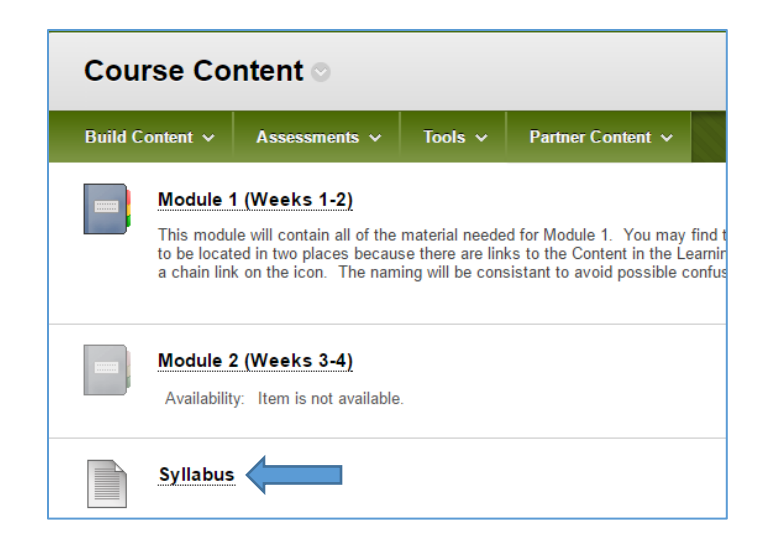

#### **Basic Ideas of Course Design**

When structuring the online content it is suggested to chunk the material by either scheduling, chapters, topic, or some other separation method. The suggested method of displaying the chunked material is via **Content Folders.** 

#### **Example:**

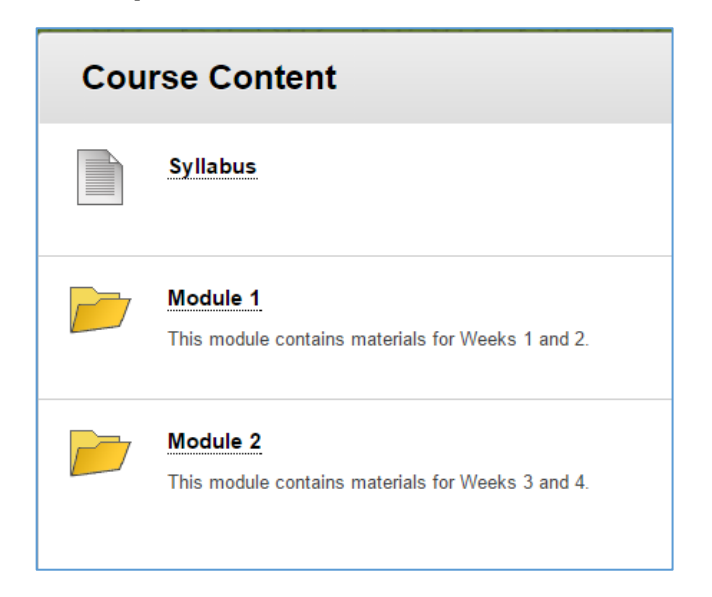

- 1. To create a **Content Folder**, first make sure the edit mode is **ON**.
- 2. Click Build Content, then click Content Folder.

| 🟦 🌚 Course Content                                       |                                      |                                               |                      |                   |       | Edit Mode is: | ON  |
|----------------------------------------------------------|--------------------------------------|-----------------------------------------------|----------------------|-------------------|-------|---------------|-----|
| + 2 C t                                                  | Course Cor                           | ntent 💿                                       |                      |                   |       |               |     |
| START HERE                                               | Build Content V                      | Assessments 🗸                                 | Tools 🗸              | Partner Content 🗸 | Disco | ver Content   | tı. |
| Announcements                                            | Create<br>Item                       | New Page<br>Content Folde                     |                      |                   |       |               |     |
| Course Content<br>Discussion Board                       | File<br>CourseSmart Link             | Module Page<br>Blank Page                     |                      |                   |       |               |     |
| Assignments 🖩<br>Blogs                                   | Audio<br>Image<br>Video              | Mashups<br>Flickr Photo<br>SlideShare Pr      | esentation           |                   |       |               |     |
| Mail (internal)<br>My Grades                             | Learning Module<br>Lesson Plan       | YouTube Vide<br>Wimba Voice /<br>Ensemble Vid | o<br>Authoring<br>eo |                   |       |               |     |
| MUOnline Help<br>Blackboard Tutorials<br>Blackboard Help | Course Link<br>Content Package (SCOF | RM)                                           |                      |                   |       |               |     |
| Marshall Help Desk                                       |                                      |                                               |                      |                   |       |               |     |

| NTE                          | : N I                                        |                              |             |                       |                                                                 |       |       | <b>DN</b> – |     |           |                  |   |    |    |    |     |     |   |    |     |      |      |
|------------------------------|----------------------------------------------|------------------------------|-------------|-----------------------|-----------------------------------------------------------------|-------|-------|-------------|-----|-----------|------------------|---|----|----|----|-----|-----|---|----|-----|------|------|
| - <del>X-</del> N            | lame                                         | e                            |             |                       |                                                                 |       |       |             |     |           |                  |   |    |    |    |     |     |   |    |     |      |      |
| Color of Name                |                                              |                              |             |                       |                                                                 | Black |       |             |     |           |                  |   |    |    |    |     |     |   |    |     |      |      |
| Text                         |                                              |                              |             |                       |                                                                 |       |       |             |     |           |                  |   |    |    |    |     |     |   |    |     |      |      |
| т                            | Т                                            | T                            | Ŧ           | Par                   | agraph                                                          | ۳     | Arial |             | ۳   | 3 (12     | ot)              | ۳ | Ξ  | •  |    | • . | г - | ø | *  | 1   | i 2  | 2    |
| Ж                            | D                                            | Û                            | Q           | B                     | o E                                                             | ≣     | ≣     |             |     | T,        | $\mathbf{T}_{x}$ | 0 | 25 | ۲P | ¶٩ | -   | -   |   | AB | Ş + |      |      |
| Ο                            | Ø                                            | 2.0                          | 88          |                       |                                                                 |       |       |             |     |           |                  |   |    |    |    |     |     |   |    |     |      |      |
|                              |                                              |                              |             | J <sub>x</sub>        | • Mashu                                                         | ps    | • ¶   | 66          | © ( | 2         |                  |   |    |    |    |     |     |   |    |     | HTML | LCS  |
| Path                         | i: p                                         |                              |             | <b>J</b> <sub>x</sub> | <ul> <li>Mashu</li> </ul>                                       | ps    | • ¶   | 66          | © ( | 2         |                  |   |    |    |    |     |     |   |    |     | HTMI | L [5 |
| Path<br>ND<br>Perm<br>this ( | n: p<br>AR<br>nit U<br>Cont                  | D O<br>sers<br>ent           | PT<br>to Vi | ION<br>ew             | ♦ Mashu                                                         | ps    | • ¶   | 66 (        | 0   | <b>\$</b> |                  |   |    |    |    |     |     |   |    |     | Word | ds:( |
| Path<br>ND<br>Perm<br>this ( | n: p<br>P <b>AR</b><br>nit U<br>Cont<br>k Nu | D O<br>sers t<br>ent<br>mber | PT<br>to Vi | ION<br>ew<br>/iews    | <ul> <li>Mashu</li> <li>IS</li> <li>Yes</li> <li>Yes</li> </ul> | ps    | • ¶   | 66 (        | © ( |           |                  |   |    |    |    |     |     |   |    |     | Word | ds:( |

3. Name the Content Folder

4. Edit the Permit Users to View
this Content option to control
general availability, while Select
Date and Time Restrictions
controls availability by dates.

5. Click **Submit** at the top or bottom to save the changes.

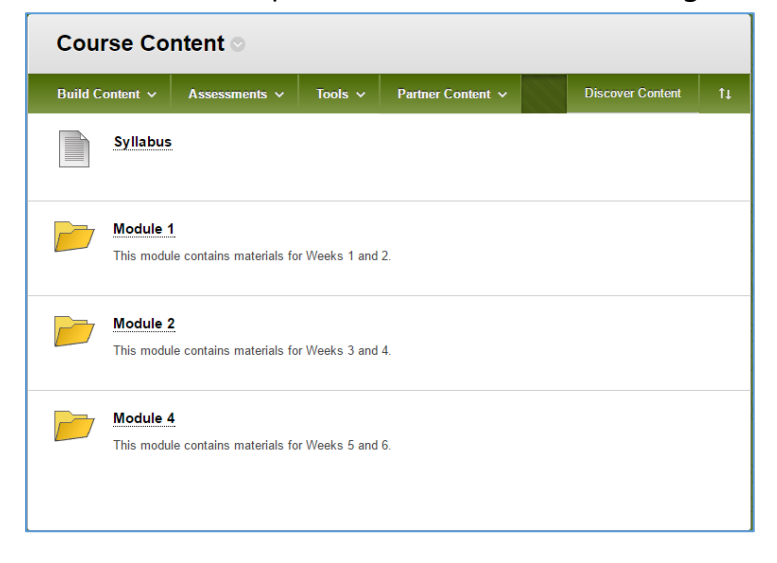

### **Creating a Content Folder**

- 1. To create a **Content Folder**, first make sure the edit mode is ON.
- 2. Within a content area, click **Build Content**, then click **Content Folder**.

Note: Make sure the edit mode is **ON** in the upper right of the screen.

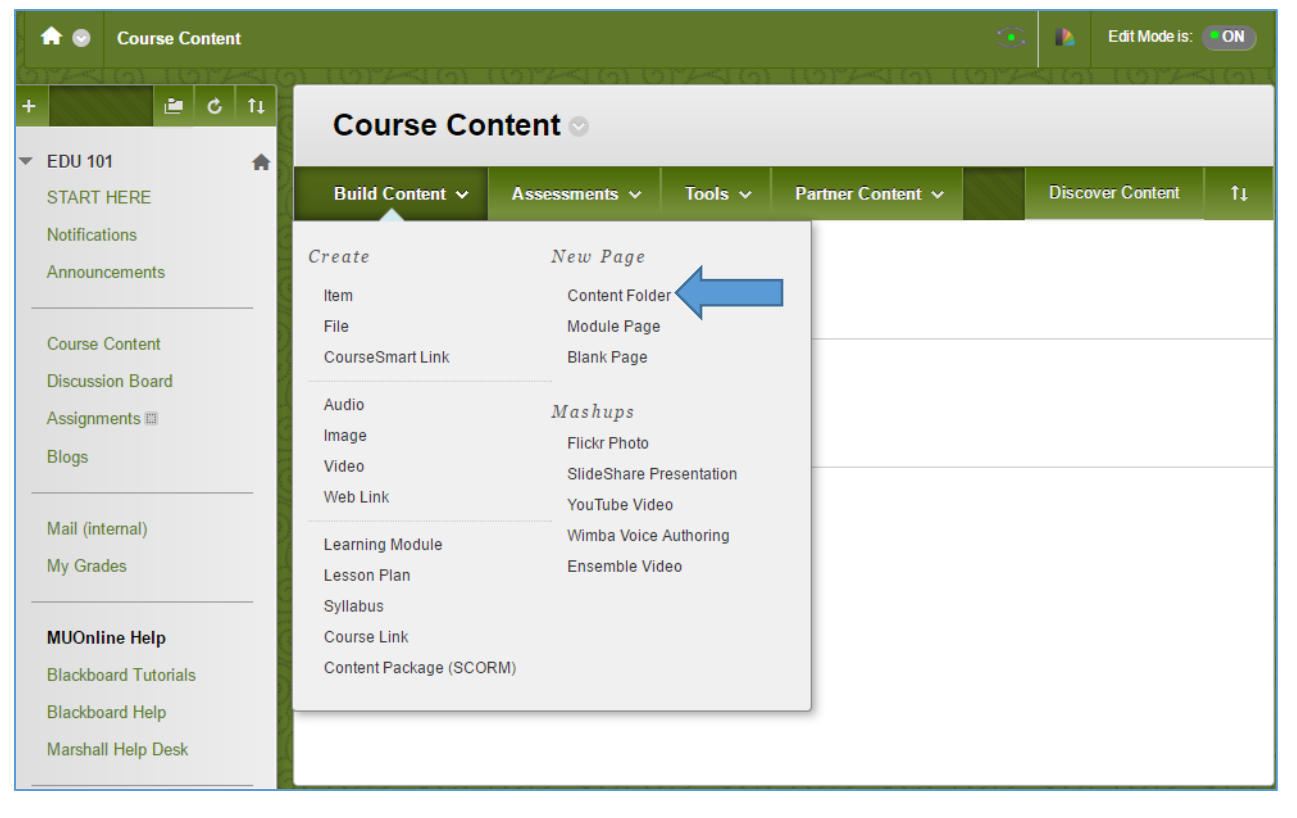

(Continue on the next page)

|                                                             | 501                  |                        |        |     | A.T.I | ON |     |       |                |   |    |    |    |   |   |   |     |      |   |    |      |
|-------------------------------------------------------------|----------------------|------------------------|--------|-----|-------|----|-----|-------|----------------|---|----|----|----|---|---|---|-----|------|---|----|------|
| NIENI                                                       | FUL                  | DER                    | INFO   |     | AII   |    |     |       |                |   |    |    |    |   |   |   |     |      |   |    |      |
|                                                             |                      |                        |        |     |       |    |     |       |                |   |    |    |    |   |   |   |     |      |   |    |      |
| Color of Na                                                 | ame                  |                        |        | В   | lack  |    |     |       |                |   |    |    |    |   |   |   |     |      |   |    |      |
| Text                                                        |                      |                        |        |     |       |    |     |       |                |   |    |    |    |   |   |   |     |      |   |    |      |
| T T                                                         | ŦŦ                   | Pa                     | agraph | ۳   | Aria  | ıl | ۳   | 3 (12 | pt)            | ۳ | ∷≡ | Ŧ  |    | Ŧ | T | ø | • • | 4    | Ţ | i  | 23   |
| % 🗅                                                         | Ô                    | 2                      | 0      |     | ≣     | ≣  | 볼을  | T     | $\mathbf{T}_x$ | 0 | 25 | ۴¶ | ¶1 | - |   |   |     | BC . | • |    |      |
| 🕑 🥔 🛙                                                       |                      | $\mathbf{f}_x$         | 💠 Mash | ups | - ¶   | 66 | © ( | J 🗘   | Ħ              |   |    |    |    |   |   |   |     |      |   |    |      |
|                                                             |                      |                        |        |     |       |    |     |       |                |   |    |    |    |   |   |   |     |      |   | HI | ML   |
| Path: p                                                     |                      |                        |        |     |       |    |     |       |                |   |    |    |    |   |   |   |     |      |   | Wo | rds  |
| Path: p<br>ANDARD<br>Permit Use<br>this Conter              | ) OP<br>ers to       | TIO                    | • Ye   | s ( | ) No  |    |     |       |                |   |    |    |    |   |   |   |     |      |   | Wo | rds  |
| Path: p<br>ANDARD<br>Permit Use<br>this Conter<br>Track Num | ) OP<br>ers to<br>nt | TIOI<br>View<br>f View | ■ S    | s ( | ) No  |    |     |       |                |   |    |    |    |   |   |   |     |      |   | Wo | nds. |

3. Name the Content Folder

4. Edit the Permit Users to
View this Content option to
control general availability,
while Select Date and Time
Restrictions controls
availability by dates.

5. Click **Submit** at the top or bottom to save the changes.

| Course C          | Course Content ©                       |                |                   |  |                  |    |  |  |
|-------------------|----------------------------------------|----------------|-------------------|--|------------------|----|--|--|
| Build Content 🗸   | Assessments ~                          | Tools 🗸        | Partner Content 🗸 |  | Discover Content | ţţ |  |  |
| Syllab            | 15                                     |                |                   |  |                  |    |  |  |
| Module<br>This mo | dule contains materials fo             | or Weeks 1 and | 2.                |  |                  |    |  |  |
| Module<br>This mo | 2<br>dule contains materials fo        | r Weeks 3 and  | 4.                |  |                  |    |  |  |
| This mo           | <b>4</b><br>dule contains materials fo | r Weeks 5 and  | 6.                |  |                  |    |  |  |

#### **Creating an Assignment**

An **Assignment** can be used to allow students to electronically submit work.

- 1. Proceed to a Content Area in which you wish to create an Assignment.
- 2. Click Assessments, then Assignment

Note: Make sure the edit mode is **ON** in the upper right of the screen.

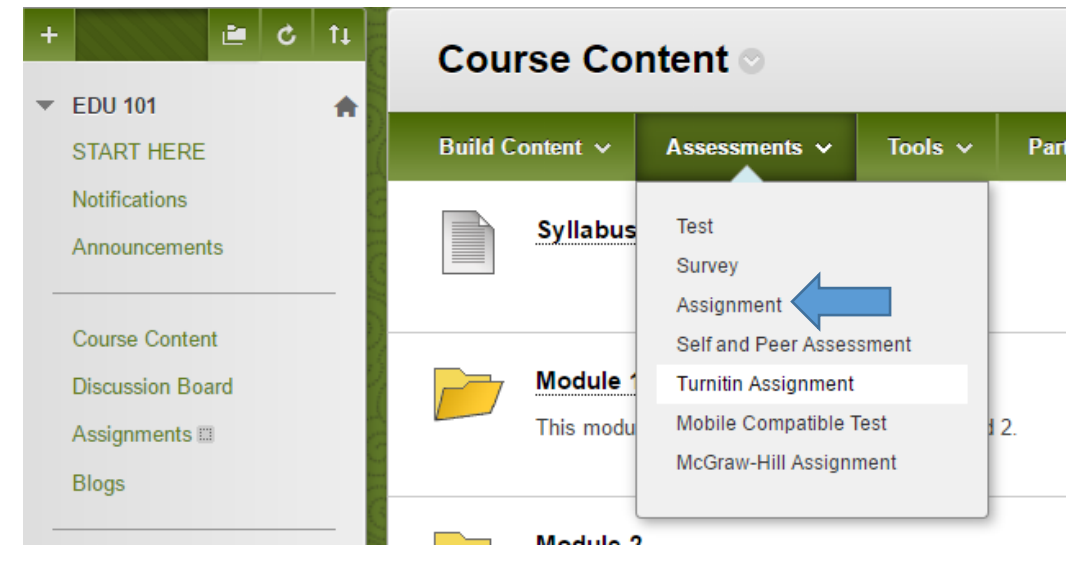

3. Include a Name and Instructions for the Assignment. A file can be attached, if needed.

| Create Assignments         Assignments are a form of assessment that adds a column to the Grade Center. Use the Grade Center to prades and give feedback to each student. More Help         * Indicates a required field.         Cancel         SSIGNMENT INFORMATION         * Name and Color         Assignment 1         Instructions         For the toolbar, press ALT+F10 (PC) or ALT+FN+F10 (Mac).         T       T         T       T         Paragraph       Arial         3 (12pt)       Image: State Image: State                                                                                                    | o assign<br>Ibmit              |
|----------------------------------------------------------------------------------------------------|--------------------------------|
| ssignments are a form of assessment that adds a column to the Grade Center. Use the Grade Center to rades and give feedback to each student. <u>More Help</u> * Indicates a required field. Cancel St SSIGNMENT INFORMATION  * Name and Color Assignment 1                                                                                                    | o assign<br><mark>Jbmit</mark> |
| ★ Indicates a required field. SIGNMENT INFORMATION ★ Name and Color Assignment 1 So Black Instructions For the toolbar, press ALT+F10 (PC) or ALT+FN+F10 (Mac). TTTTPParagraph ▲ Arial ▲ 3 (12pt) ▲ Ξ Ξ Ξ Ξ Ξ Ξ Ξ T T A Arial ▲ 1 C A Arial ▲ 1 C A Aria Arial ▲ 1 C A Arial ▲ 1 C A Arial → 1 C A Arial → 1 C A Arial → 1 C A Arial → 1 C A Arial → 1 C A Arial → 1 C A Arial → 1 C A Arial → 1 C A Arial → 1 C A Arial → 1 C A Arial → 1 C A Arial → 1 C A Arial → 1 C A Arial → 1 C A Arial →                                                                                                    | ubmit                          |
| SSIGNMENT INFORMATION         * Name and Color         Assignment 1         Instructions         For the toolbar, press ALT+F10 (PC) or ALT+FN+F10 (Mac).         T       T         T       T         Paragraph       Arial         3 (12pt) $\exists \cdot \exists \cdot T \cdot \checkmark \cdot \checkmark \cdot \checkmark \cdot \checkmark \cdot \checkmark \cdot \checkmark \cdot \checkmark \cdot \checkmark \cdot \checkmark$                                                                                                    |                                |
| $ \begin{array}{c} \\ \end{array} \\ \hline \\ \\ \\ \\ \\ \\ \\ \\ \\ \\ \\ \\ \\ \\ \\ \\$                                                                                                    |                                |
| Instructions<br>For the toolbar, press ALT+F10 (PC) or ALT+FN+F10 (Mac).<br>$\begin{array}{c c} T & T & T \\ \hline & T & T \\ \hline & T & T \\ \hline & & \\ \hline & & \\ \hline \hline & & \\ \hline \hline & & \\ \hline \hline & & \\ \hline \hline & & \\ \hline \hline & & \\ \hline \hline & & \\ \hline \hline & & \\ \hline \hline & & \\ \hline \hline & & \\ \hline \hline & & \\ \hline \hline \\ \hline & & \\ \hline \hline & & \\ \hline \hline \\ \hline \hline & & \\ \hline \hline \\ \hline \hline \\ \hline \hline \\ \hline \hline \hline \\ \hline \hline \hline \\ \hline \hline \hline \\ \hline \hline \hline \hline \\ \hline \hline \hline \hline \\ \hline \hline \hline \hline \hline \hline \hline \\ \hline \hline \hline \hline \hline \hline \hline \hline \hline \hline \hline \hline \\$ |                                |
| $\begin{array}{c ccccccccccccccccccccccccccccccccccc$                                                                                                    |                                |
| $\begin{array}{c c c c c c c c c c c c c c c c c c c $                                                                                                    | 1 25 /                         |
| <b>○</b> 𝒴 🕨 𝑘𝑘𝑘𝑘𝑘𝑘𝑘𝑘𝑘𝑘𝑘𝑘𝑘𝑘𝑘𝑘𝑘𝑘𝑘                                                                                                    |                                |
|                                                                                                    | ML CSS                         |
|                                                                                                    |                                |
| Path: p                                                                                                    | Words:0                        |
| Attach File                                                                                                    |                                |

4. The **Due Date** lets students know when the Assignment is due. As a note, submissions are accepted after the due date if the assignment remains available, but they are marked **Late** in the Grade Center.

| DOL DATES           |                                                                  |
|---------------------|------------------------------------------------------------------|
| Submissions are acc | epted after this date, but are marked <b>Late</b> .              |
| Due Date            | Enter dates as mm/dd/yyyy. Time may be entered in any increment. |

- 5. Include the **Points Possible** for the Assignment.
- 6. Submission Details
  - Assignment Type Select either Individual, Group, or Portfolio Submission
  - **Number of Attempts** The options for number of attempts include single, multiple, or unlimited attempts.
  - **Plagiarism Tools** Optioning to check submissions for plagiarism with **SafeAssign** supplies an originality report for each submission. See SafeAssign Quick Guide for more information.

| GRADING                                                    |                                                                                                    |                                                                                                    |                                                                                                    |
|------------------------------------------------------------|----------------------------------------------------------------------------------------------------|----------------------------------------------------------------------------------------------------|----------------------------------------------------------------------------------------------------|
| * Points Possible<br>Associated Rubrics                    | Add Rubric ¥ Name Type                                                                                                    | Date Last Edited                                                                                                    | Show Rubric to Students                                                                                                    |
| Submission Details                                         |                                                                                                    |                                                                                                    |                                                                                                    |
| If any students are of than one attempt fo the assignment. | enrolled in more than<br>r this assignment. It                                                                                                    | one group receiving the s<br>may be necessary to prov                                                                                                    | same assignment they will submit more<br>vide these students with an overall grade for                                                                                                    |
| Assignment Type                                            | <ul> <li>Individual Subm</li> <li>Group Submiss</li> <li>Portfolio Submi</li> <li>Selecting this option assignment</li> </ul>                                                                                                  | nission<br>ion<br>ssion<br>will require students to su                                                                                                    | ubmit a portfolio as a response to this                                                                                                    |
| Number of Attempts                                         | Single Attempt •                                                                                                    | ]                                                                                                    |                                                                                                    |
| Plagiarism Tools                                           | <ul> <li>Check submission</li> <li>SafeAssign only suppletails.</li> <li>If SafeAssign is enail hidden from Instructs still be able to see Safe students to view Safe</li> <li>Allow students to Exclude submission</li> </ul> | ons for plagiarism using Sa<br>oports English-language su<br>bled with Anonymous Gra<br>tors until Anonymous Gra<br>ufeAssign Originality Report<br>eAssign originality report<br>to view SafeAssign original<br>sions from the Institutional | afeAssign<br>ubmissions. See Blackboard Help for more<br>ding, SafeAssign Originality Reports will be<br>uding is disabled. However, Students may<br>orts depending on the state of the "Allow<br>for their attempts" setting.<br>lity report for their attempts<br>and Global References Databases |

7. Control the Availability by checking Make the Assignment Available.

Use the Limit Availability option to control the availability of the Assignment by dates.

| AVAILABILITY -                         |                                                                                                    |
|----------------------------------------|----------------------------------------------------------------------------------------------------|
| Make the Assign<br>This assignment car | ment Available<br>anot be made available until it is assigned to an individual or group of students. |
| Limit Availability                     | Display After     Enter dates as mm/dd/yyyy. Time may be entered in any increment.                   |
|                                        | Display Until<br>Enter dates as mm/dd/yyyy. Time may be entered in any increment.                    |
| Track Number o                         | f Views                                                                                              |

8. Click **Submit** to save the changes and create the assignment.

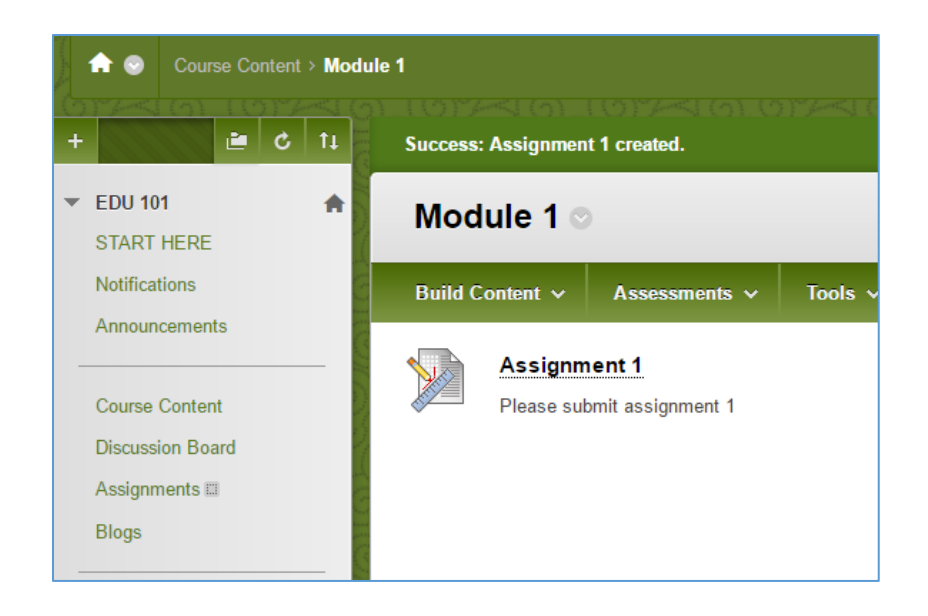

### **Creating an Assessment**

Assess students' learning with assessments. Assessments allow for timed or untimed testing, varied question types, and the option to set availability dates.

To create an Assessment:

- 1. Proceed to the **Course Content** area to which you would like to add an **Assessment**.
- 2. Click Assessments, then click Test.

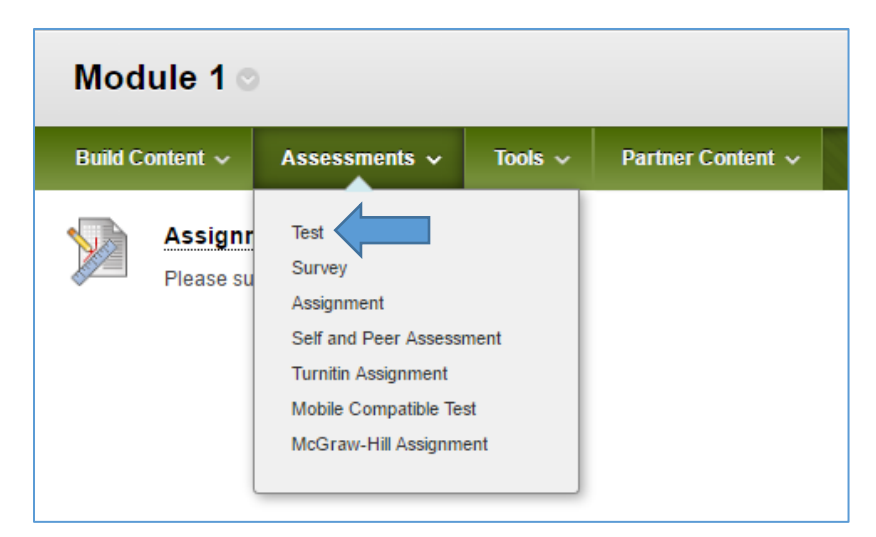

- 3. Click **Create** to create a new test.
- 4. Provide a name for the Assessment.
- 5. Choose to either Create Questions or Reuse Questions.
- 6. In this example, a multiple-choice question will be created.

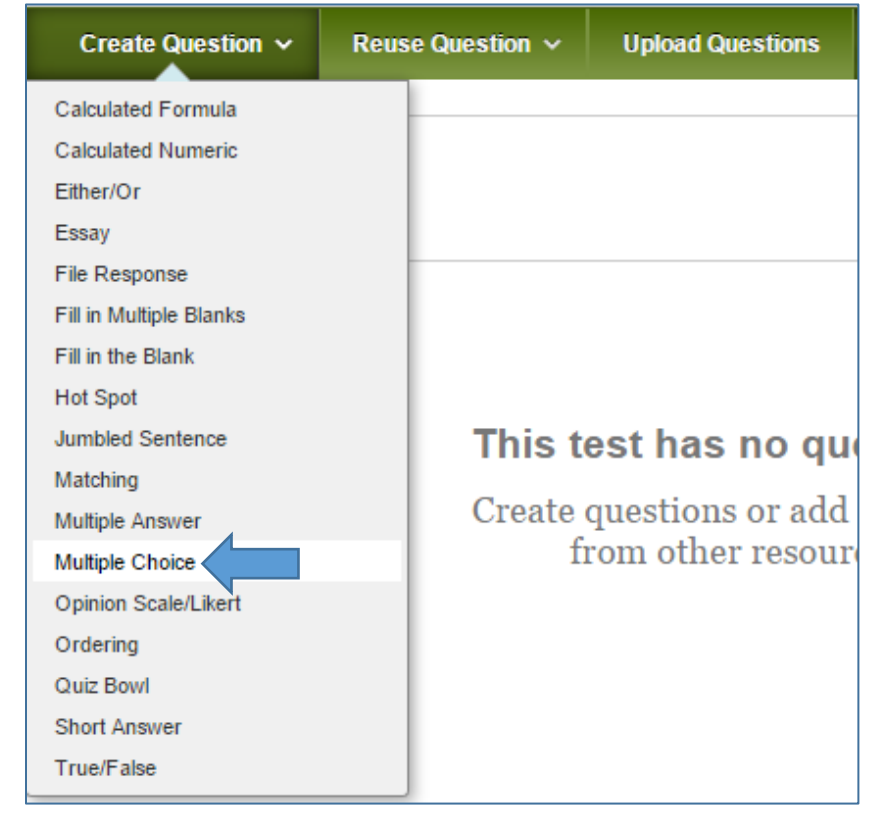

7. A question title can be added, but is not required. Include the **Question Text.** 

| <mark>*</mark> Q | uest | ion T    | Text |                    |        |       |     |      |    |   |   |                  |                  |   |    |    |    |   |     |   |     |     |          |      |       |       |
|------------------|------|----------|------|--------------------|--------|-------|-----|------|----|---|---|------------------|------------------|---|----|----|----|---|-----|---|-----|-----|----------|------|-------|-------|
| т                | Т    | T        | Ŧ    | Par                | ragrap | oh    | ٣   | Aria |    |   | 3 | (12p             | t)               | ۳ | ≣  | Ŧ  | ≣  |   | r - | ø | • - | Þ   | <u> </u> | i    | 53    |       |
| Ж                | Ľ    | Û        | Q    | 10                 | 01     | ≣     | ≣   | ≣    | ≣  | Ē | = | $\mathbf{T}^{x}$ | $\mathbf{T}_{x}$ | ð | 25 | ۴¶ | ¶٩ | - |     | • | 1   | - 1 |          |      |       |       |
| Θ                | Ø    | <u>.</u> | Þ    | $\boldsymbol{f}_x$ | M      | ashup | , s | ſ    | 66 | C | ٢ | \$               | $\blacksquare$   |   |    |    |    |   |     |   |     |     |          | HTML | ESS   |       |
|                  |      |          |      |                    |        |       |     |      |    |   |   |                  |                  |   |    |    |    |   |     |   |     |     |          |      |       |       |
|                  |      |          |      |                    |        |       |     |      |    |   |   |                  |                  |   |    |    |    |   |     |   |     |     |          |      |       |       |
|                  |      |          |      |                    |        |       |     |      |    |   |   |                  |                  |   |    |    |    |   |     |   |     |     |          |      |       |       |
|                  |      |          |      |                    |        |       |     |      |    |   |   |                  |                  |   |    |    |    |   |     |   |     |     |          |      |       |       |
|                  |      |          |      |                    |        |       |     |      |    |   |   |                  |                  |   |    |    |    |   |     |   |     |     |          |      |       |       |
| Path:            | р    |          |      |                    |        |       |     |      |    |   |   |                  |                  |   |    |    |    |   |     |   |     |     |          | W    | ords: | 0 //. |

8. Select the number of answer choices to display to the students.

| AN | NSWERS                   |                                                                                        |
|----|--------------------------|----------------------------------------------------------------------------------------|
| -  |                          |                                                                                        |
|    |                          |                                                                                        |
|    | Select the number of ans | swer choices, fill in the fields with possible answers, and select the correct answer. |
|    | Number of Answers        | 4 ▼                                                                                    |
|    |                          |                                                                                        |

- 9. Include an answer choice for each box.
- 10. Click the **radio button** to the left of the correct answer.
- 11. Correct Response Feedback and Incorrect Response Feedback can be entered, but neither are required.
- 12. Click **Submit** button at the top or bottom to save the changes and create the question.

| Success: Quest   | ion created. 🛞           |  |
|------------------|--------------------------|--|
| Question         | What color is the grass? |  |
| Answer           | Orange                   |  |
|                  | Pink                     |  |
|                  | S Green                  |  |
|                  | Blue                     |  |
| Correct Feedback | Good job.                |  |

13. Click **Ok** in the lower right.

14. It will return to the page that gives the options of creating a new test or adding an existing test. We want to add the test we just created to the Module 1 content area. Click to highlight the test, then click **Submit**.

| ADD TEST               |                                               |
|------------------------|-----------------------------------------------|
| Create a new test or s | select an existing test to deploy.            |
| Create a New Test      | Create                                        |
| Add an Existing Test   | Select Test Below<br>Chapter 1 Quiz<br>Test 1 |

- 15. Before adding the test to the content area, it will proceed to the **Test Options**.
- 16. The name can be changed and a **Content Link Description** can be provided to give a brief description about the assessment.

| (- Na | ame   |       |       |                           | Test  | 1     |     |       |    |   |          |                   |                   |   |    |    |    |   |             |     |     |   |          |      |     |  |
|-------|-------|-------|-------|---------------------------|-------|-------|-----|-------|----|---|----------|-------------------|-------------------|---|----|----|----|---|-------------|-----|-----|---|----------|------|-----|--|
| hoos  | se C  | olor  | of Na | ame                       |       | 0     | Bla | ack   |    |   |          | •                 |                   |   |    |    |    |   |             |     |     |   |          |      |     |  |
| onte  | nt Li | ink D | )esci | riptior                   | n     |       |     |       |    |   |          |                   |                   |   |    |    |    |   |             |     |     |   |          |      |     |  |
| т     | Т     | T     | Ŧ     | Par                       | agrap | h     | •   | Arial |    | * | 3        | (12p              | t)                | ۳ | ≣  | *  | Ē  |   | [-          | ø   | *   | ۲ | <b>_</b> | i    | 23  |  |
| Ж     | Ľ     | Û     | Q     | 10                        | 0     | ≣     | ≣   | ≣     | ≣  | È | <u>-</u> | ${\bf T}^{\rm x}$ | ${\bf T}_{\rm x}$ | ð | 25 | ۲q | ¶٩ | - |             | • • | ~   | ÷ |          |      |     |  |
| Ο     | Ø     | 1     | Þ     | $\mathbf{f}_{\mathbf{r}}$ | • Ma  | ashup | s - | - T   | 66 | C | (;;)     | Ĵ.                | ⊞                 |   | BB |    | ΕΞ |   | <b>B</b> TB | FFB | RIE |   | m,       | ITML | CSS |  |

| Make the link available                                                                             |
|----------------------------------------------------------------------------------------------------|
| Add a new  O Yes  No announcement for this test                                                     |
| <ul> <li>Multiple Attempts</li> <li>Allow Unlimited Attempts</li> <li>Number of Attempts</li> </ul> |
| Score attempts using Last Graded Attempt                                                            |
| Force Completion<br>Once started, this test must be completed in one sitting.                       |

17. Make the link available controls the availability of the assessment to students.
Note: This availability can be narrowed by Availability dates, mentioned in later steps.
18. Adding a new accouncement will post an Annoucement on the My Annoucements page. If the test is controlled by an availability date, the annoucement will not appear until the beginning of that availability date.

19. Leaving **Multiple Attempts** *UNCHECKED* allows students ONLY 1 attempt on the assessment. To allow Multiple Attempts,

check the box and then select either **Allow Unlimited Attempts** or **Number of Attempts** and type in the number of attempts you wish to provide to students.

- 20. If Multiple Attempts are selected, several options will be listed for **Score Attempts using.** That choice can be selected from the drop down menu.
- 21. The suggestion is to NOT check **Force Completion**. If on, it could interfere with test taking as any glitch in connection will directly submit the student's attempt, even if they have not completed the assessment.

(Continue on the next page)

| Set Timer                                                                                                    |
|----------------------------------------------------------------------------------------------------|
| Set expected completion time. Selecting this option also records completion time for this test. Students will see the timer option before they begin the test. |
| 60 Minutes                                                                                                    |
| Auto-Submit                                                                                                    |
| OFF ON                                                                                                    |
| <b>OFF:</b> The user is given the option to continue after time expires.                                                                                       |
| <b>ON:</b> Test will save and submit automatically when time expires.                                                                                          |
|                                                                                                    |
| Display After 08/09/2016                                                                                                    |
| Enter dates as mm/dd/yyyy. Time may be entered in any increment.                                                                                               |
| Display Until 08/10/2016 II:59 PM                                                                                                    |
| Enter dates as mm/dd/yyyy. Time may be entered in any increment.                                                                                               |
|                                                                                                    |
| Password                                                                                                    |
| Require a password to access this test.                                                                                                    |
|                                                                                                    |

- 22. If the assessment is timed, check the box for **Set Timer** and then include a value in terms of minutes.
- 23. Auto-Submit allows the ability to submit the exam when time runs out, or the ability to allow more time.
  - **OFF**: The user is given the option to continue after time expires.
  - **ON:** Test will save and submit automatically when time expires.
- 24. A **Password** can be required to take the test. Check the box and type in the password. It will have to be given to students before they can access the exam.
- 25. **Test Availability Exceptions** can be used to allow students a different amount of time for the assessment, a different test date; or one can alter other settings to allow for different conditions than the normal test settings.

26. A **Due Date** can be included for the Assessment. There is the option to **not allow** students to take the Test after the due date has passed, or leave it *unchecked* to allow students to continue to take the assessment after the due date has passed.

| DUE DATE                                                                                                    |
|----------------------------------------------------------------------------------------------------|
| Set the date the assessment is due. Optionally, do not allow students to take a test once the due date has passed.                           |
| Submissions are accepted after this date, but are marked <b>Late</b> .                                                                       |
| Due Date Image in the entered in any increment.                                                                                              |
| Do not allow students to start the Test if the due date has passed.<br>Students will be unable to start the Test if this option is selected. |

27. The **Feedback options** can be edited to provide students a certain amount of feedback at a certain time.

| AND FEEDBACK TO S                                               | TUDENTS                                                                                             |                                                                                                    |                                                                                                    |
|-----------------------------------------------------------------|----------------------------------------------------------------------------------------------------|----------------------------------------------------------------------------------------------------|----------------------------------------------------------------------------------------------------|
| rre available to students after<br>pecifies when and what to sh | they complete a test. Set up to two rules to sho<br>ow students; such as scores, answers, and fee   | ow results and fee<br>dback for each qu                                                                                                    | dback. Rules occur based on the<br>estion.                                                                                                    |
| Score per Question (                                            | Answers (i)                                                                                         | Feedback 👔                                                                                                    | Show Incorrect Questions (                                                                                                    |
|                                                                 | All Answers Correct Submitted                                                                       |                                                                                                    |                                                                                                    |
|                                                                 | All Answers Correct Submitted                                                                       |                                                                                                    |                                                                                                    |
|                                                                 | AND FEEDBACK TO S re available to students after pecifies when and what to sh Score per Question () | AND FEEDBACK TO STUDENTS  re available to students after they complete a test. Set up to two rules to she pecifies when and what to show students; such as scores, answers, and fee  Score per Question () Answers () All Answers Correct Submitted All Answers Correct Submitted | AND FEEDBACK TO STUDENTS         re available to students after they complete a test. Set up to two rules to show results and fee         pecifies when and what to show students; such as scores, answers, and feedback for each que         Score per Question ()       Answers ()         P       All Answers         Correct       Submitted |

28. The assessment questions can be presented all at once, displaying all questions on one screen; or they can be displayed one at time. Prohibit backtracking can be used if allowing questions to be viewed one at a time, preventing students from revisiting previous questions. Randomize Questions also randomizes questions for each test attempt.

| TEST PRESENTATION                                                                      |                                                                                                    |
|----------------------------------------------------------------------------------------|----------------------------------------------------------------------------------------------------|
| • All at Once<br>Present the entire test on one screen.                                | <ul> <li>One at a Time<br/>Present one question at a time.</li> <li>Prohibit Backtracking<br/>Prevent changing the answer to a question that has already been submitted.</li> </ul> |
| <ul> <li>Randomize Questions<br/>Randomize questions for each test attempt.</li> </ul> |                                                                                                    |

29. Click **Submit** to save the changes.

| L | Ising          | the Gra                | ide Ce         | nter        | 4         |           |                 |                  |                                                                                    | , n                                  |
|---|----------------|------------------------|----------------|-------------|-----------|-----------|-----------------|------------------|------------------------------------------------------------------------------------|--------------------------------------|
|   | Create Colu    | mn Create Calcul       | ated Column 🗸  | Manage 🗸    | Reports 🗸 |           |                 | Filter           | Discover Content                                                                   | Work Offline                         |
|   | Grade Informat | To Top Email 📎         | I art Accase   | Weighted To | tal       | Chantar 4 | Chanter 4 Outli | Sort Columns By: | Layout Position SOURCE                                                             | Ascending V<br>ugust 4, 2016 1:32 PM |
|   | Test_1         | Design                 | August 4, 2016 |             | 177       | 89.00     | <b>5</b> .00    |                  | <ul> <li>Chapter F quiz</li> <li>Chapter F quiz</li> <li>Chapter F quiz</li> </ul> |                                      |
|   | Test_2         | Design                 |                |             | 183       | 92.00     | <b>5</b> 1.00   |                  |                                                                                    |                                      |
|   | Test_3         | Design                 |                |             | 193       | 96.00     | <b>9</b> 7.00   |                  |                                                                                    |                                      |
|   | Test_4         | Design                 |                |             | 175       | 84.00     | <b>5</b> 1.00   |                  |                                                                                    |                                      |
|   | Selected Rows  | s: 0<br>To Top Email 📎 |                |             |           |           |                 |                  | E                                                                                  | Icon Legend                          |

**Create Column** • Use the Create Column feature to create any manual column that is not directly associated with an item inside of Blackboard. Note: Any assignment, test, graded discussion, etc. will actually have a column created in the Grade Center that is directly linked to that item.

**Create Calculate Column** • Create a calculated column to calculate an *Average*, *Maximum/Minimum*, *Total*, or *Weighted Total*. This option allows one to include any other columns in the Grade Center in that calculation.

Manage • Manage options it the Grade Center such as *Grading Schemas, Categories, Smart Views, Column Organization,* and *Row Visiblity.* 

**Reports** • Reports allow one to *Create a Report* or *View Grade History*.

2

3

**Work Offline** • Includes the options to *download* and *upload* grades from the Grade Center.

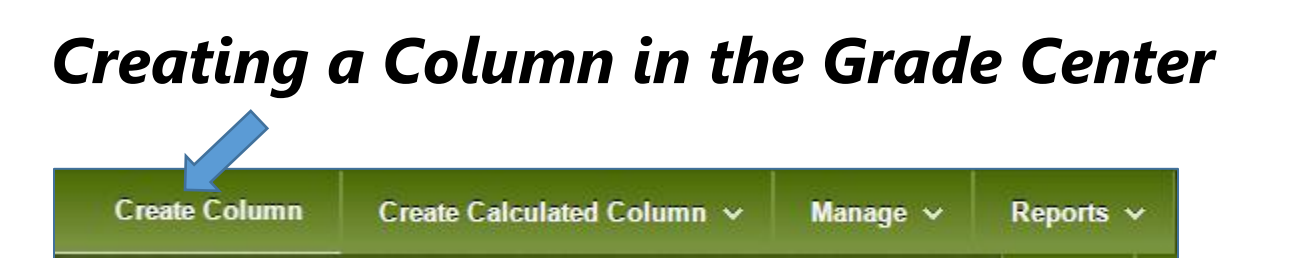

Click Create Column at the top of the Full Grade Center.

| • In                                 | dica                                           | tes c                         | ı req                          | luire                 | uju                                 | ш.                                           |                                 |                          |                                      |                          |                  |                   |                |                |       |        |      |        |          |      |         | JUDII        |        | ļ |
|--------------------------------------|------------------------------------------------|-------------------------------|--------------------------------|-----------------------|-------------------------------------|----------------------------------------------|---------------------------------|--------------------------|--------------------------------------|--------------------------|------------------|-------------------|----------------|----------------|-------|--------|------|--------|----------|------|---------|--------------|--------|---|
| LUM                                  | N II                                           | NFC                           | DRI                            | /IA1                  | 101                                 | I —                                          |                                 |                          |                                      |                          |                  |                   |                |                |       |        |      |        |          |      |         |              |        |   |
| ×c                                   | olum                                           | n Na                          | ame                            |                       |                                     |                                              |                                 |                          |                                      |                          |                  | 1                 |                |                |       |        |      |        |          |      |         |              |        |   |
| ~ 0                                  | olum                                           |                               | ame                            |                       |                                     |                                              |                                 |                          |                                      |                          |                  | ]                 |                |                |       |        |      |        |          |      |         |              |        |   |
| Grad                                 | e Ce                                           | nter                          | Nan                            | ne                    |                                     |                                              |                                 |                          |                                      |                          |                  |                   |                |                |       |        |      |        |          |      |         |              |        |   |
| Desc                                 | riptio                                         | n                             |                                |                       |                                     |                                              |                                 |                          |                                      |                          |                  |                   |                |                |       |        |      |        |          |      |         |              |        |   |
| т                                    | Т                                              | T                             | Ŧ                              | Par                   | agra                                | ph 🔻                                         | Α                               | rial                     |                                      | ¥ (                      | 3 (12p           | t)                | ۳              | ≣              | *     |        | - 1  | C -    | ø        | - 📣  |         | i            | 55     | 1 |
| Ж                                    |                                                | Û                             | Q                              | 10                    | ())                                 | ≣ 3                                          | 3                               |                          |                                      | =                        | $\mathbf{T}^{x}$ | ${\bf T}_{\rm x}$ | 0              | 25             | ۴¶    | ¶٩     | -    | -      | _        | ₩C.  | -       |              |        |   |
| •                                    | Ø                                              | 24                            | Þ                              | <b>f</b> <sub>x</sub> | $\diamond$ N                        | lashups                                      | Ŧ                               | T                        | 66 ©                                 |                          | 1                | ⊞                 |                |                |       |        |      |        |          |      |         | нты          | CSS    |   |
|                                      |                                                |                               |                                |                       |                                     |                                              |                                 |                          |                                      |                          |                  |                   |                |                |       |        |      |        |          |      |         |              |        |   |
| Path                                 | : р                                            |                               |                                |                       |                                     |                                              |                                 |                          |                                      |                          |                  |                   |                |                |       |        |      |        |          |      |         | Wo           | ords:0 | ) |
| Path:<br>Prima                       | : p<br>ary D                                   | ispla                         | ау                             |                       | Sc<br>Grc<br>Grc                    | ore<br>ades m<br>ade Cer                     | ust b<br>nter o                 | e ent<br>and M           | ▼<br>ered u<br>Iy Gro                | ısing<br>ades.           | the se           | lected            | d for          | mat.           | . Grc | ades   | disp | lay ir | ı this j | form | at in l | We<br>both t | ords:0 | 1 |
| Path<br>Prima<br>Seco                | : p<br>ary D<br>ndar                           | iispla<br>y Dis               | ay<br>splay                    | /                     | Sc<br>Gra<br>Gra<br>No<br>Thi       | ore<br>ades m<br>ade Cer<br>ne<br>s displ    | ust b<br>nter o<br>ay oj        | e ent<br>and M           | ▼<br>ered u<br>Iy Gro<br>▼<br>is sho | ising<br>ades.<br>wun ii | the se           | lected            | d for<br>e Cen | mat.           | . Gro | ades   | disp | lay ir | t this j | form | at in l | We           | ords:C | ) |
| Path<br>Prima<br>Seco<br>Cate        | : p<br>ary D<br>ndar<br>gory                   | iispla<br>y Dis               | ay<br>splay                    | /                     | Sci<br>Gra<br>Gra<br>Thi<br>No      | ore<br>udes m<br>ude Cer<br>s displ<br>Categ | ust b<br>nter o<br>ay oj        | e enti<br>and M<br>otion | ▼<br>ered u<br>¶y Gra<br>s sho       | using<br>ades.<br>wwn ii | the se           | lected            | d for<br>e Cen | mat.           | . Gro | ades . | disp | lay ir | t this j | form | at in l | Wa           | ords:C | ) |
| Path<br>Prima<br>Seco<br>Cate        | : p<br>ary D<br>ndar<br>gory<br>oints          | iispla<br>y Dis<br>Pos        | ay<br>splay<br>sible           | /                     | Sc<br>Gra<br>Gra<br>Thi             | ore<br>udes m<br>ude Cer<br>s displ<br>Categ | ust b<br>nter o<br>ay oj        | e ent<br>and M<br>otion  | ▼<br>ered u<br>¶y Gro<br>▼<br>is sho | using<br>ades.<br>wwn ii | the se           | lected            | d for<br>e Cen | mat.<br>nter o | . Gro | ades   | disp | lay ir | this j   | form | at in l | We           | ords:C | 1 |
| Path<br>Prima<br>Seco<br>Cate<br>* P | : p<br>ary D<br>ndar<br>gory<br>oints<br>ciate | ispla<br>y Dis<br>Pos<br>d Ru | ay<br>splay<br>sible<br>ıbric: | /<br>S                | Scc<br>Gra<br>Gra<br>Thi<br>No<br>A | ore<br>udes m<br>de Ces<br>s displ<br>Categ  | ust b<br>nter (<br>ay oj<br>ory | e ent<br>and M<br>otion  | ▼<br>ered u<br>fly Gro<br>s sho      | ısing<br>ades.<br>vwn ii | the se           | lecteo            | d for<br>e Cen | mat.           | . Grc | ades   | disp | lay ir | t this j | form | at in l | We           | ords:C | 1 |

Center Name can be an abbreviated version of the Column Name, but is not required. 2. A Description can be provided, but is not required. 3. The Primary **Display** is the option that displays first for each grade in the Grade Center. 4. The Secondary **Display** can be an alternative display, such as Percentage or Letter Grade. Important Note: The Secondary Display does NOT display for students in My

1. Provide a Column

Name. A Grade

Grades.

- 5. If using Categories, a category can be selected.
- 6. Include the Points Possible and add any Associated Rubrics.
- 7. Click **Submit** to create the column.

# Creating Weighted Columns in the Grade Center

When using **Weighted Grades**, it is suggested to use **Categories** to separate the items in the Grade Center.

1. To create Categories click Manage and Categories.

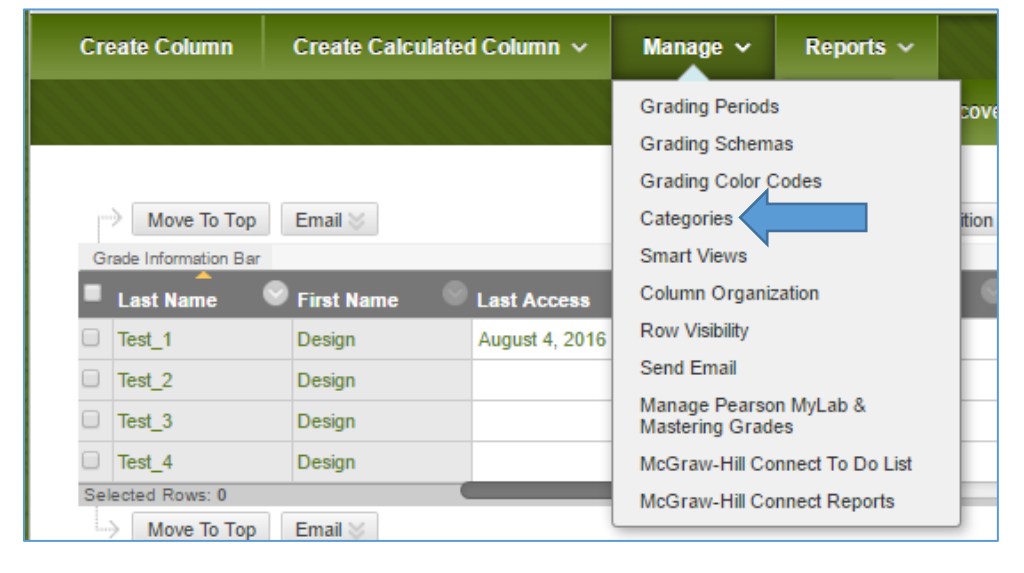

2. There are default **Categories** that can be used, or others can be created for your needs.

| Create Category | 111111      |                                                         |
|-----------------|-------------|---------------------------------------------------------|
|                 |             |                                                         |
| Title 🛆         | Description | Columns                                                 |
| Assignment      |             | Chapter 1 Outline, Chapters 2 & 3 Outline, Assignment 1 |
| Blog            |             |                                                         |
| Discussion      |             | Chapter 1                                               |
| Journal         |             |                                                         |
| SafeAssignment  |             | Writing Assignment 1 - DRAFT, Midterm Paper             |
| Self and Peer   |             |                                                         |
| Survey          |             |                                                         |
| Test            |             | Chapter 1 Quiz                                          |

One can see the Columns associated with each Category.

- 3. Click Create Category.
- 4. Include the Category Name. A description can be provided, but is not required.

| * Indicates a required field       |                               |
|------------------------------------|-------------------------------|
| CATEGORY INFORMATIO                | DN                            |
| - <del>X</del> Name                |                               |
| Description                        |                               |
|                                    |                               |
|                                    |                               |
|                                    |                               |
| Click <b>Submit</b> to proceed. Cl | ick <b>Cancel</b> to go back. |

- 5. Click **Submit** to create the Category.
- 6. Return to the Full Grade Center.
- 7. For any existing Columns that are supposed to be associated with a category, one can click the drop down button on the Column and click **Edit Column Information**.
- 8. Click the **drop down button**, as seen in the image below, to select a different category.

| Item              | Item Name |                          |       |             |              |        | Chapter 1 |           |      |     |    |      |             |           |
|-------------------|-----------|--------------------------|-------|-------------|--------------|--------|-----------|-----------|------|-----|----|------|-------------|-----------|
| Grad              | e Ce      | nter                     | Nam   | e           |              |        |           |           |      |     |    |      |             |           |
| Desc              | riptio    | on                       |       |             |              |        |           |           |      |     |    |      |             |           |
| т                 | T         | T                        | Ŧ     | Par         | agra         | ph     | ٣         | A         | rial |     |    | ٣    | 3           | (12       |
| Ж                 | $\square$ | Û                        | Q     | 10          | 01           | ≣      | ≣         | 1         | ≣    | ≣   | *  | =    | =           | т         |
| Ο                 | Ø         | <u>*</u>                 | Þ     | $\pmb{f}_x$ | $\diamond$ N | lashup | ps        | Ŧ         | ¶    | 6   | 6  | C    | ٢           | 4         |
|                   |           |                          |       |             |              |        |           |           |      |     |    |      |             |           |
|                   |           |                          |       |             |              |        |           |           |      |     |    |      |             |           |
|                   |           |                          |       |             |              |        |           |           |      |     |    |      |             |           |
|                   |           |                          |       |             |              |        |           |           |      |     |    |      |             |           |
|                   |           |                          |       |             |              |        |           |           |      |     |    |      |             |           |
| Path              | p         |                          |       |             |              |        |           |           |      |     |    |      |             |           |
| Prim              | ary (     | Displ                    | ay    |             |              |        | So        | ore       |      |     |    |      | •           |           |
|                   |           | Grades must be entered u |       |             |              |        |           |           | d u  |     |    |      |             |           |
| Recorder: Display |           |                          |       |             |              |        |           |           |      |     |    |      |             |           |
| Seco              | ndar      | v Die                    | enla  | ,           |              |        | Ma        |           |      |     |    |      |             |           |
| Seco              | ndar      | y Di                     | splay | /           |              |        | No<br>Thi | ne<br>s d | isp  | lay | ор | tion | •<br>1 is s | ]<br>shoi |
| Seco              | ndar      | y Di:                    | splay | /           |              |        | No<br>Thi | ne<br>s d | isp  | lay | ор | tion | t is s      | ]<br>shoi |

- 9. Click **Submit** to save the change.
- 10. Click on **Create Calculate Column**, then click on **Weighted Column**.

|                                      | 5 5 5                                                                       |            | ······     |
|--------------------------------------|-----------------------------------------------------------------------------|------------|------------|
| Create Column                        | Create Calculated Column 🗸                                                  | Manage 🗸   | Reports ~  |
| Move To Top<br>Grade Information Bar | Average Column<br>Minimum/Maximum Column<br>Total Column<br>Weighted Column | Exercise 7 | MI408-Exam |

- 11. Provide a **Column Name** and edit the Primary and Secondary displays, if necessary.
- 12. Select the Columns or Categories and click the **right arrow** to move to the **Selected Columns** section.

| elect the columns and categories to include in this weighted g              | rrade and then set the weight percentages.                                                                                                    |
|-----------------------------------------------------------------------------|----------------------------------------------------------------------------------------------------|
| Columns to Select:<br>Chapter 1 Outline<br>Chapter 1 Quiz                   | Selected Columns:<br>Enter the weight percentage for each item. Percentages should add<br>up to 100 percent.                                                                                                    |
| Column Information Categories to Select: SafeAssignment Survey Blog Journal | <ul> <li>* 25 % Category: Assignment</li> <li>Weight Columns:          <ul> <li>Equally</li> <li>Proportionally</li> <li>Drop Grades</li> <li>OR</li> <li>Use only the</li> <li>Lowest Value to</li> <li>Calculate</li> <li>Grades</li> <li>Highest Value to</li> <li>Calculate</li> <li>Grades</li> </ul> </li> </ul> |
| Self and Peer                                                               | * 25 % Category: Discussion<br>Weight Columns:  Equally  Proportionally                                                                                                    |
|                                                                             | Drop Grades     OR     Use only the     Drop     Highest     Grades     Calculate     Grades     Calculate     Grades     Grades     Total Woighest: 10004                                                                                                    |

- 13. Include a **percentage** for each category. The Total Weight is listed at the bottom of the box.
- 14. One can also choose to drop the highest or lowest grade, or use the lowest or highest value to calculate the grade for that category.
- 15. Click **Submit** to save the changes.
- 16. After returning to the Grade Center, click the drop down button on the Weighted Total and click Set as External Grade. Note: This is not currently a feature that Marshall University uses, but it allows you to hide the "Total" column from students, to avoid confusion.
- 17. Click the drop down button on the "Total" column and click Hide from Students (on/off).

#### **Using Smart Views in the Grade Center**

Smart Views provide easy access to Categories or Groups.

| • | Grade Center                                               |
|---|------------------------------------------------------------|
|   | Needs Grading<br>Full Grade Center<br>Assignments<br>Tests |
|   | Needs Grading<br>Full Grade Center<br>Assignments<br>Tests |

#### 1. To access Smart Views click the **Manage** button and **Smart Views**.

| Create Column                         | Create Calculated Column 🗸 | Manage 🗸 Reports 🗸                                            |   |
|---------------------------------------|----------------------------|---------------------------------------------------------------|---|
| Move To Top     Grade Information Bar | Email 📎                    | Grading Periods<br>Grading Schemas<br>Grading Color Codes     |   |
| Last Name                             | First Name Last Access     | Categories<br>Smart Views                                     | Ţ |
| Test_1                                | Design August 4, 2016      | Column Organization                                           |   |
| Test_2                                | Design                     | Row Visibility                                                |   |
| Test_3                                | Design                     | Send Email                                                    |   |
| Test_4                                | Design                     | Manage Pearson MyLab &                                        |   |
| Selected Rows: 0                      |                            | Mastering Grades                                              |   |
| Move To Top                           | Email 💥                    | McGraw-Hill Connect To Do List<br>McGraw-Hill Connect Reports |   |

2. One can select categories from the list to "Add as a Favorite" by clicking the star icon.

| Crea | ite Smart View            |             |        |        |
|------|---------------------------|-------------|--------|--------|
| Þ    | Favorites 💥 Delete        |             |        |        |
|      | Title 👝                   | Description | Туре   | Add as |
|      | Assignments               |             | System | \$     |
|      | Blogs                     |             | System |        |
|      | Discussion Boards         |             | System |        |
|      | Final Grade View 😒        |             | System |        |
|      | Journals                  |             | System |        |
|      | Preview of My Grades      |             | System |        |
|      | Self and Peer Assessments |             | System | \$     |
|      | Tests                     |             | System | \$     |
| L.   | Favorites 🛛 Delete        |             |        |        |

3. One can also create **Smart Views** concerning criteria such as performance, users or groups, or build a custom view.

#### **Column Organization**

One can reorder the columns in the Grade Center by using the **Column Organization** function.

- 1. In the Full Grade Center, click Manage and Column Organization
- 2. On this page one can click and drag the 4-way arrow up or down to reorder columns.

3. Check a box then proceed to click on the bottom or top **Show/Hide** button to hide or show selected columns. Hidden columns are grayed out.

**NOTE**: Before hiding a column from Instructor view be sure to hide it from the Students' View.

|                                                                                                    |    | Name                                                                                                    | Grad                                                                                                    |
|----------------------------------------------------------------------------------------------------|----|----------------------------------------------------------------------------------------------------|----------------------------------------------------------------------------------------------------|
| \$                                                                                                    |    | Last Name (Frozen)                                                                                                    |                                                                                                    |
| ÷                                                                                                    |    | First Name (Frozen)                                                                                                    |                                                                                                    |
| \$                                                                                                    | Ev | erything above this bar is a frozen column. Drag this bar to change which columns are frozen.                                                                                                    |                                                                                                    |
| ÷                                                                                                    |    | Usemame (Hidden)                                                                                                    |                                                                                                    |
| ÷                                                                                                    |    | Student ID (Hidden)                                                                                                    |                                                                                                    |
| ¢                                                                                                    |    | Last Access                                                                                                    |                                                                                                    |
| ÷                                                                                                    |    | Availability (Hidden)                                                                                                    |                                                                                                    |
| +                                                                                                    |    | Name                                                                                                    | Gradi<br>Not in                                                                                                    |
|                                                                                                    |    | Name 🗸                                                                                                    | Gradi                                                                                                    |
| \$                                                                                                    |    | Name 🛇<br>Weighted Total (External Grade)                                                                                                    | Gradi<br>Not in                                                                                                    |
|                                                                                                    |    | Name S<br>Weighted Total (External Grade)<br>Total                                                                                                    | Gradi<br>Not in<br>Not in                                                                                                    |
|                                                                                                    |    | Name S<br>Weighted Total (External Grade)<br>Total<br>Chapter 1                                                                                                    | Gradi<br>Not in<br>Not in<br>Not in                                                                                           |
| $\Rightarrow$ $\Rightarrow$ $\Rightarrow$ $\Rightarrow$                                                                                                    |    | Name S<br>Weighted Total (External Grade)<br>Total<br>Chapter 1<br>Chapter 1 Outline                                                                                                    | Gradi<br>Not in<br>Not in<br>Not in<br>Not in                                                                                 |
| $ \begin{array}{c} \Phi \\ \Phi \\ \Phi \\ \Phi \\ \Phi \\ \Phi \\ \Phi \\ \Phi \\ \Phi \\ \Phi \\$                                                                                                    |    | Name<br>Weighted Total (External Grade)<br>Total<br>Chapter 1<br>Chapter 1 Outline<br>Writing Assignment 1 - DRAFT                                                                                                    | Gradi<br>Not in<br>Not in<br>Not in<br>Not in<br>Not in                                                                       |
| $\begin{array}{c} \Phi \\ \Phi \\ \Phi \\ \Phi \\ \Phi \\ \Phi \\ \Phi \\ \Phi \\ \Phi \\ \Phi $                                                                                                    |    | Name<br>Weighted Total (External Grade)<br>Total<br>Chapter 1<br>Chapter 1 Outline<br>Writing Assignment 1 - DRAFT<br>Chapter 1 Quiz                                                                                                    | Gradi<br>Not in<br>Not in<br>Not in<br>Not in<br>Not in<br>Not in                                                             |
| $\begin{array}{c} \begin{array}{c} \\ \\ \\ \end{array} \\ \\ \end{array} \\ \\ \end{array} \\ \begin{array}{c} \\ \\ \\ \end{array} \\ \\ \end{array} \\ \begin{array}{c} \\ \\ \\ \end{array} \\ \\ \end{array} \\ \begin{array}{c} \\ \\ \\ \end{array} \\ \end{array} \\ \begin{array}{c} \\ \\ \\ \end{array} \\ \end{array} \\ \begin{array}{c} \\ \\ \\ \end{array} \\ \end{array} \\ \begin{array}{c} \\ \\ \end{array} \\ \end{array} \\ \begin{array}{c} \\ \\ \end{array} \\ \end{array} \\ \begin{array}{c} \\ \\ \end{array} \\ \end{array} \\ \begin{array}{c} \\ \\ \end{array} \\ \end{array} \\ \begin{array}{c} \\ \\ \end{array} \\ \end{array} \\ \begin{array}{c} \\ \\ \end{array} \\ \end{array} \\ \begin{array}{c} \\ \\ \end{array} \\ \end{array} \\ \begin{array}{c} \\ \\ \end{array} \\ \end{array} \\ \begin{array}{c} \\ \\ \end{array} \\ \end{array} \\ \begin{array}{c} \\ \\ \end{array} \\ \end{array} \\ \begin{array}{c} \\ \\ \end{array} \\ \end{array} \\ \begin{array}{c} \\ \\ \end{array} \\ \end{array} \\ \begin{array}{c} \\ \\ \end{array} \\ \end{array} \\ \begin{array}{c} \\ \\ \end{array} \\ \end{array} \\ \end{array} \\ \begin{array}{c} \\ \\ \end{array} \\ \end{array} \\ \end{array} \\ \begin{array}{c} \\ \\ \end{array} \\ \end{array} \\ \end{array} \\ \begin{array}{c} \\ \\ \end{array} \\ \end{array} \\ \end{array} \\ \end{array} \\ \begin{array}{c} \\ \end{array} \\ \end{array} \\ \end{array} \\ \end{array} \\ \end{array} \\ \end{array} \\ \end{array} \\ \end{array} \\ \end{array} \\ $                                                                                                    |    | Name<br>Weighted Total (External Grade)<br>Total<br>Chapter 1<br>Chapter 1 Outline<br>Writing Assignment 1 - DRAFT<br>Chapter 1 Quiz<br>Chapters 2 & 3 Outline                                                                                                    | Gradi<br>Not in<br>Not in<br>Not in<br>Not in<br>Not in<br>Not in                                                             |
| $\begin{array}{c} \begin{array}{c} \\ \\ \\ \\ \end{array} \\ \\ \end{array} \\ \begin{array}{c} \\ \\ \\ \\ \end{array} \\ \\ \end{array} \\ \begin{array}{c} \\ \\ \\ \\ \end{array} \\ \begin{array}{c} \\ \\ \\ \end{array} \\ \end{array} \\ \begin{array}{c} \\ \\ \\ \end{array} \\ \begin{array}{c} \\ \\ \\ \end{array} \\ \end{array} \\ \begin{array}{c} \\ \\ \\ \end{array} \\ \begin{array}{c} \\ \\ \end{array} \\ \begin{array}{c} \\ \\ \end{array} \\ \end{array} \\ \begin{array}{c} \\ \\ \end{array} \\ \begin{array}{c} \\ \\ \end{array} \\ \begin{array}{c} \\ \\ \end{array} \\ \begin{array}{c} \\ \\ \end{array} \\ \end{array} \\ \begin{array}{c} \\ \\ \end{array} \\ \begin{array}{c} \\ \\ \end{array} \\ \begin{array}{c} \\ \\ \end{array} \\ \end{array} \\ \begin{array}{c} \\ \\ \end{array} \\ \begin{array}{c} \\ \\ \end{array} \\ \end{array} \\ \begin{array}{c} \\ \\ \end{array} \\ \begin{array}{c} \\ \end{array} \\ \end{array} \\ \begin{array}{c} \\ \\ \end{array} \\ \end{array} \\ \begin{array}{c} \\ \\ \end{array} \\ \end{array} \\ \begin{array}{c} \\ \\ \end{array} \\ \end{array} \\ \begin{array}{c} \\ \\ \end{array} \\ \end{array} \\ \begin{array}{c} \\ \\ \end{array} \\ \end{array} \\ \begin{array}{c} \\ \\ \end{array} \\ \end{array} \\ \begin{array}{c} \\ \\ \end{array} \\ \end{array} \\ \begin{array}{c} \\ \end{array} \\ \end{array} \\ \end{array} \\ \begin{array}{c} \\ \end{array} \\ \end{array} \\ \end{array} \\ \begin{array}{c} \\ \end{array} \\ \end{array} \\ \end{array} \\ \end{array} \\ \begin{array}{c} \\ \end{array} \\ \end{array} \\ \end{array} \\ \end{array} \\ \end{array} \\ \end{array} \\ \end{array} \\ \end{array} \\ \end{array} \\ $                                                                                                    |    | Name<br>Weighted Total (External Grade)<br>Total<br>Chapter 1<br>Chapter 1 Outline<br>Writing Assignment 1 - DRAFT<br>Chapter 1 Quiz<br>Chapters 2 & 3 Outline<br>CH 6 MGT 692                                                                                                    | Gradi<br>Not in<br>Not in<br>Not in<br>Not in<br>Not in<br>Not in<br>Not in<br>Not in                                         |
| $\begin{array}{c} \begin{array}{c} \\ \\ \\ \\ \\ \end{array} \end{array} \\ \begin{array}{c} \\ \\ \\ \\ \end{array} \\ \begin{array}{c} \\ \\ \\ \\ \end{array} \end{array} \\ \begin{array}{c} \\ \\ \\ \\ \end{array} \\ \begin{array}{c} \\ \\ \\ \end{array} \end{array} \\ \begin{array}{c} \\ \\ \\ \\ \end{array} \\ \begin{array}{c} \\ \\ \\ \end{array} \\ \begin{array}{c} \\ \\ \end{array} \\ \begin{array}{c} \\ \end{array} \\ \begin{array}{c} \\ \end{array} \\ \begin{array}{c} \\ \end{array} \\ \begin{array}{c} \\ \end{array} \\ \begin{array}{c} \\ \end{array} \\ \begin{array}{c} \\ \end{array} \\ \end{array} \\ \begin{array}{c} \\ \end{array} \\ \begin{array}{c} \\ \end{array} \\ \end{array} \\ \begin{array}{c} \\ \end{array} \\ \end{array} \\ \begin{array}{c} \\ \end{array} \\ \end{array} \\ \begin{array}{c} \\ \end{array} \\ \end{array} \\ \begin{array}{c} \\ \end{array} \\ \end{array} \\ \begin{array}{c} \\ \end{array} \\ \end{array} \\ \end{array} \\ \end{array} \\ \begin{array}{c} \\ \end{array} \\ \end{array} \\ \end{array} \\ \end{array} \\ \end{array} \\ \end{array} \\ \end{array} \\ \end{array} \\ \end{array} \\ $                                                                                                    |    | Name<br>Weighted Total (External Grade)<br>Total<br>Chapter 1<br>Chapter 1 Outline<br>Writing Assignment 1 - DRAFT<br>Chapter 1 Quiz<br>Chapters 2 & 3 Outline<br>CH 6 MGT 692<br>Midterm Paper                                                                                                    | Gradi<br>Not in<br>Not in<br>Not in<br>Not in<br>Not in<br>Not in<br>Not in<br>Not in                                         |
| $\begin{array}{c} \begin{array}{c} \\ \\ \\ \\ \end{array} \\ \\ \end{array} \\ \\ \\ \end{array} \\ \\ \\ \\ \\ \end{array} \\ \\ \\ \\ \\ \end{array} \\ \\ \\ \\ \\ \end{array} \\ \\ \\ \\ \\ \end{array} \\ \\ \\ \\ \\ \\ \end{array} \\ \\ \\ \\ \\ \\ \end{array} \\ \\ \\ \\ \\ \\ \end{array} \\ \\ \\ \\ \\ \\ \\ \end{array} \\ \\ \\ \\ \\ \\ \\ \end{array} \\ \\ \\ \\ \\ \\ \\ \\ \\ \end{array} \\ \\ \\ \\ \\ \\ \\ \\ \\ \\ \\ \\ \end{array} \\ \\ \\ \\ \\ \\ \\ \\ \\ \\ \\ \\ \\ \\ \\ \\ \\ \\ \\ \\$                                                                                                    |    | Name<br>Weighted Total (External Grade)<br>Total<br>Chapter 1<br>Chapter 1 Outline<br>Writing Assignment 1 - DRAFT<br>Chapter 1 Quiz<br>Chapters 2 & 3 Outline<br>CH 6 MGT 692<br>Midterm Paper<br>Exercise 7                                                                                                 | Gradi<br>Not in<br>Not in<br>Not in<br>Not in<br>Not in<br>Not in<br>Not in<br>Not in<br>Not in                               |
| $ \begin{array}{c} \begin{array}{c} \end{array} \\ \end{array} \\ \end{array} \\ \end{array} \\ \end{array} \\ \begin{array}{c} \end{array} \\ \end{array} \\ \end{array} \\ \end{array} \\ \left\begin{array}{c} \end{array} \\ \end{array} \\ \end{array} \\ \left\begin{array}{c} \end{array} \\ \end{array} \\ \end{array} \\ \left\begin{array}{c} \end{array} \\ \end{array} \\ \end{array} \\ \left\begin{array}{c} \end{array} \\ \end{array} \\ \end{array} \\ \left\begin{array}{c} \end{array} \\ \end{array} \\ \end{array} \\ \left\begin{array}{c} \end{array} \\ \end{array} \\ \end{array} \\ \left\begin{array}{c} \end{array} \\ \end{array} \\ \end{array} \\ \left\begin{array}{c} \end{array} \\ \end{array} \\ \end{array} \\ \left\begin{array}{c} \end{array} \\ \end{array} \\ \end{array} \\ \left\begin{array}{c} \end{array} \\ \end{array} \\ \left\begin{array}{c} \end{array} \\ \end{array} \\ \left\begin{array}{c} \end{array} \\ \end{array} \\ \left\begin{array}{c} \end{array} \\ \end{array} \\ \left\begin{array}{c} \end{array} \\ \end{array} \\ \end{array} \\ \left\begin{array}{c} \end{array} \\ \end{array} \\ \left\begin{array}{c} \end{array} \\ \end{array} \\ \end{array} \\ \left\begin{array}{c} \end{array} \\ \end{array} \\ \end{array} \\ $ } \\  } \\  } \\  } \\  } \\  } \\  } \\  } \\  } \\  } \\  } \\  } \\  } \\  } \\  } \\  } \\  } \\  } \\  } \\  } \\  } \\  } \\  } \\  } \\  } \\  } \\  } \\  } \\  } \\  } \\  } \\  } \\  } \\  } \\  } \\  } \\  } \\  } \\  } \\  } \\  } \\  } \\  } \\  } \\  } \\  } \\  } \\  } \\  } \\  } \\  } \\  } \\  } \\  } \\  } \\  } \\  } \\  } \\  } \\  } \\  } \\  } \\  } \\  } \\  } \\  } \\  } \\  } \\  } \\  } \\  } \\  } \\  } \\  } \\  } \\  } \\  } \\  } \\  } \\  } \\  } \\  } \\  } \\  } \\  } \\  } \\  } \\  } \\  } \\  } \\  } \\  } \\  } \\  } \\  } \\  } \\  } \\  } \\  } \\  } \\  } \\  } \\  } \\  } \\  } \\  } \\  } \\  } \\  } \\  } \\  } \\  } \\  } \\  } \\  } \\  } \\  } \\  } \\  } \\  } \\  } \\  } \\  } \\  } \\  } \\  } \\  } \\  } \\  } \\  } \\  } \\  } \\  } \\  } \\  } \\  } \\  } \\  } \\  } \\  } \\  } \\  } \\  } \\  } \\  } \\  } \\  } \\  } \\  } \\  } \\  } \\  } \\  } \\  } \\  } \\  } \\  } \\  } \\  } \\  } \\  } \\  } \\  } \\  } \\  } \\  } \\  } \\  } \\  } \\  } \\  } \\  } \\  } \\  } \\  } \\  } \\  } \\  } \\  } \\  } \\  } \\  } \\  } \\  } \\  } \\  } \\  } \\  } \\  } \\  } \\  } \\  } \\  } \\  } \\  } \\  } \\  } \\  } \\  } \\  } \\  } \\  } \\  } \\  } \\  } \\  } \\  } \\  } \\  } \\  } \\  } \\  } \\  } \\  } \\  } \\  } \\  } \\  } \\  } \\  } \\  } \\  } \\  } \\  } \\  } \\  } \\  } \\  } \\  } \\  } \\  } \\  } \\  } \\  } \\  } \\  } \\  } \\  } \\  } \\  } \\  } \\  } \\  } \\  } \\  }                                                                                                    |    | Name<br>Weighted Total (External Grade)<br>Total<br>Chapter 1<br>Chapter 1 Outline<br>Writing Assignment 1 - DRAFT<br>Chapter 1 Quiz<br>Chapters 2 & 3 Outline<br>CH 6 MGT 692<br>Midterm Paper<br>Exercise 7<br>MI408-Exam1-CVI                                                                              | Gradi<br>Not in<br>Not in<br>Not in<br>Not in<br>Not in<br>Not in<br>Not in<br>Not in<br>Not in<br>Not in                     |
| $ \begin{array}{c} \begin{array}{c} \begin{array}{c} \end{array}\\ \end{array} \\ \end{array} \\ \end{array} \\ \end{array} \\ \left\begin{array}{c} \end{array} \\ \end{array} \\ \left\begin{array}{c} \end{array} \\ \end{array} \\ \end{array} \\ \left\begin{array}{c} \end{array} \\ \end{array} \\ \end{array} \\ \left\begin{array}{c} \end{array} \\ \end{array} \\ \end{array} \\ \left\begin{array}{c} \end{array} \\ \end{array} \\ \end{array} \\ \end{array} \\ $ } \\ \end{array} \\  } \\  } \\  } \\  } \\  } \\  } \\  } \\  } \\  } \\  } \\  } \\  } \\  } \\  } \\  } \\  } \\  } \\  } \\  } \\  } \\  } \\  } \\  } \\  } \\  } \\  } \\  } \\  } \\  } \\  } \\  } \\  } \\  } \\  } \\  } \\  } \\  } \\  } \\  } \\  } \\  } \\  } \\  } \\  } \\  } \\  } \\  } \\  } \\  } \\  } \\  } \\  } \\  } \\  } \\  } \\  } \\  } \\  } \\  } \\  } \\  } \\  } \\  } \\  } \\  } \\  } \\  } \\  } \\  } \\  } \\  } \\  } \\  } \\  } \\  } \\  } \\  } \\  } \\  } \\  } \\  } \\  } \\  } \\  } \\  } \\  } \\  } \\  } \\  } \\  } \\  } \\  } \\  } \\  } \\  } \\  } \\  } \\  } \\  } \\  } \\  } \\  } \\  } \\  } \\  } \\  } \\  } \\  } \\  } \\  } \\  } \\  } \\  } \\  } \\  } \\  } \\  } \\  } \\  } \\  } \\  } \\  } \\  } \\  } \\  } \\  } \\  } \\  } \\  } \\  } \\  } \\  } \\  } \\  } \\  } \\  } \\  } \\  } \\  } \\  } \\  } \\  } \\  } \\  } \\  } \\  } \\  } \\  } \\  } \\  } \\  } \\  } \\  } \\  } \\  } \\  } \\  } \\  } \\  } \\  } \\  } \\  } \\  } \\  } \\  } \\  } \\  } \\  } \\  } \\  } \\  } \\  } \\  } \\  } \\  } \\  } \\  } \\  } \\  } \\  } \\  } \\  } \\  } \\  } \\  } \\  } \\  } \\  } \\  } \\  } \\  } \\  } \\  } \\  } \\  } \\  } \\  } \\  } \\  } \\  } \\  } \\  } \\  } \\  } \\  } \\  } \\  } \\  } \\  } \\  } \\  } \\  } \\  } \\  } \\  } \\  } \\  } \\  } \\  } \\  } \\  } \\  } \\  } \\  } \\  } \\  } \\  } \\  } \\  } \\  } \\  } \\  } \\  } \\  } \\  } \\  } \\  } |    | Name<br>Weighted Total (External Grade)<br>Total<br>Total<br>Chapter 1<br>Chapter 1 Outline<br>Writing Assignment 1 - DRAFT<br>Chapter 1 Quiz<br>Chapters 2 & 3 Outline<br>CH 6 MGT 692<br>Midterm Paper<br>Exercise 7<br>MI408-Exam 1-CVI<br>1-5 Logic Quiz Zuizzes                                          | Gradi<br>Not in<br>Not in<br>Not in<br>Not in<br>Not in<br>Not in<br>Not in<br>Not in<br>Not in<br>Not in<br>Not in<br>Not in |
| $\begin{array}{c} \begin{array}{c} \\ \\ \\ \end{array} \\ \\ \end{array} \\ \\ \end{array} \\ \begin{array}{c} \\ \\ \\ \\ \end{array} \\ \\ \end{array} \\ \begin{array}{c} \\ \\ \\ \\ \end{array} \\ \\ \end{array} \\ \begin{array}{c} \\ \\ \\ \\ \end{array} \\ \\ \end{array} \\ \begin{array}{c} \\ \\ \\ \end{array} \\ \\ \end{array} \\ \begin{array}{c} \\ \\ \\ \end{array} \\ \\ \end{array} \\ \begin{array}{c} \\ \\ \\ \end{array} \\ \begin{array}{c} \\ \\ \\ \end{array} \\ \end{array} \\ \begin{array}{c} \\ \\ \\ \end{array} \\ \begin{array}{c} \\ \\ \end{array} \\ \end{array} \\ \begin{array}{c} \\ \\ \end{array} \\ \begin{array}{c} \\ \\ \end{array} \\ \end{array} \\ \begin{array}{c} \\ \\ \end{array} \\ \begin{array}{c} \\ \\ \end{array} \\ \end{array} \\ \begin{array}{c} \\ \\ \end{array} \\ \end{array} \\ \begin{array}{c} \\ \\ \end{array} \\ \end{array} \\ \begin{array}{c} \\ \\ \end{array} \\ \end{array} \\ \begin{array}{c} \\ \\ \end{array} \\ \end{array} \\ \begin{array}{c} \\ \\ \end{array} \\ \end{array} \\ \begin{array}{c} \\ \\ \end{array} \\ \end{array} \\ \begin{array}{c} \\ \\ \end{array} \\ \end{array} \\ \begin{array}{c} \\ \\ \end{array} \\ \end{array} \\ \end{array} \\ \begin{array}{c} \\ \\ \end{array} \\ \end{array} \\ \end{array} \\ \begin{array}{c} \\ \\ \end{array} \\ \end{array} \\ \end{array} \\ \begin{array}{c} \\ \\ \end{array} \\ \end{array} \\ \end{array} \\ \begin{array}{c} \\ \end{array} \\ \end{array} \\ \end{array} \\ \end{array} \\ \end{array} \\ \end{array} \\ \end{array} \\ \end{array} \\ \end{array} \\ $                                                                                                    |    | Name<br>Weighted Total (External Grade)<br>Total<br>Total<br>Chapter 1<br>Chapter 1 Outline<br>Writing Assignment 1 - DRAFT<br>Chapter 1 Quiz<br>Chapters 2 & 3 Outline<br>Chapters 2 & 3 Outline<br>CH 6 MGT 692<br>Midterm Paper<br>Exercise 7<br>MI408-Exam1-CVI<br>1-5 Logic Quiz Quizzes<br>Assignment 1 | Gradi<br>Not in<br>Not in<br>Not in<br>Not in<br>Not in<br>Not in<br>Not in<br>Not in<br>Not in<br>Not in<br>Not in           |

4. Click **Submit** to save any changes.

#### **Row Visibility**

From the Full Grade Center, there is the ability to hide and show rows.

1. Click Manage and Row Visibility to hide or show rows.

| Create Column         | Create Calcula | ted Column 🗸   | Manage 🗸                        | Reports ~        |      |
|-----------------------|----------------|----------------|---------------------------------|------------------|------|
|                       |                |                | Grading Periods                 | 3                | CO/  |
|                       |                |                | Grading Schem                   | as               |      |
|                       |                |                | Grading Color C                 | Codes            |      |
| Move To Top           | Email 😸        |                | Categories                      |                  | siti |
| Grade Information Bar |                |                | Smart Views                     |                  |      |
| Last Name             | First Name     | Last Access    | Column Organiz                  | zation           | 3    |
| Test_1                | Design         | August 4, 2016 | Row Visibility                  |                  |      |
| Test_2                | Design         |                | Send Email                      |                  |      |
| Test_3                | Design         |                | Manage Pearso<br>Mastering Grad | n MyLab &<br>es  |      |
| Test_4                | Design         |                | McGraw-Hill Co                  | nnect To Do List |      |
| Selected Rows: 0      |                |                | McGraw-Hill Co                  | nnect Reports    |      |
| Move To Top           | Email 📎        | l              |                                 |                  |      |

2. Check the student (row) and click to either Hide or Show rows.

|                         |                                                                   |                             | Can                    | cel Submit     |
|-------------------------|-------------------------------------------------------------------|-----------------------------|------------------------|----------------|
| SET ROW                 | S VISIBILITY                                                      |                             |                        |                |
| Select the<br>selecting | e desired rows and choose to Hide ther<br>them and clicking Show. | n from the Grade Center Vie | w. Show rows that have | been hidden by |
| ⇒ H                     | ide Rows Show Rows                                                |                             |                        |                |
|                         | ast Name                                                          | First Name                  | Student ID             | Status         |
| e Te                    | iest_1                                                            | Design                      | designtest1            | Shown          |
| 🗆 T                     | iest_2                                                            | Design                      | designtest2            | Shown          |
| T T                     | iest_3                                                            | Design                      | designtest3            | Shown          |
| T T                     | est_4                                                             | Design                      | designtest4            | Shown          |
| H                       | ide Rows Show Rows                                                |                             |                        |                |

3. Click **Submit** to save any changes.

### Viewing Grade History

The Grade History stores every change made to the submission, rather it is a submission from the students, or a grade change by the instructor.

1. From the Full Grade Center, click **Reports** and then **View Grade History**.

| Create Column | Create Calculated Column 🗸 | Manage 🗸 | Reports ~          |
|---------------|----------------------------|----------|--------------------|
|               |                            |          | Create Report      |
|               |                            |          | View Grade History |
|               |                            |          |                    |

- 2. The time span can be edited in the upper right, with the drop down option.
- 3. The number of entries per page can be edited on the lower right.

| Download                  |                      |                |                  |                      |                           |                      |              |
|---------------------------|----------------------|----------------|------------------|----------------------|---------------------------|----------------------|--------------|
|                           |                      |                |                  | 2                    | 7 Total Entries Show      | v Entries from Past: | 14 Days 🔻 Go |
|                           |                      |                |                  |                      |                           |                      | Refresh      |
| Date                      | Column               | Last Edited by | User             | Value                | Attempt<br>Submitted      | Comments             |              |
| Aug 4, 2016<br>1:32:50 PM | Chapter 1<br>Outline | Diana<br>Adams | Design<br>Test_4 | Override Grade<br>91 |                           |                      |              |
| Aug 4, 2016<br>1:32:46 PM | Chapter 1<br>Outline | Diana<br>Adams | Design<br>Test_3 | Override Grade<br>97 |                           |                      |              |
| Aug 4, 2016<br>1:32:43 PM | Chapter 1<br>Outline | Diana<br>Adams | Design<br>Test_2 | Override Grade<br>91 |                           |                      |              |
| Aug 4, 2016<br>1:32:38 PM | Chapter 1<br>Outline | Diana<br>Adams | Design<br>Test_1 | Override Grade 0     |                           |                      |              |
| Aug 4, 2016<br>1:32:32 PM | Chapter 1            | Diana<br>Adams | Design<br>Test_4 | Attempt Grade 84     | Aug 4, 2016<br>1:32:32 PM |                      |              |
| Aug 4, 2016<br>1:32:29 PM | Chapter 1            | Diana<br>Adams | Design<br>Test_3 | Attempt Grade 96     | Aug 4, 2016<br>1:32:29 PM |                      |              |
| Aug 4, 2016<br>1:32:25 PM | Chapter 1            | Diana<br>Adams | Design<br>Test_2 | Attempt Grade 92     | Aug 4, 2016<br>1:32:25 PM |                      |              |
|                           |                      |                |                  |                      |                           |                      | Refresh      |
|                           |                      |                |                  | Displ                | aying 1 to 7 of 7 3       | Show All E           | dit Paging   |
|                           |                      |                |                  |                      |                           |                      | ← OK         |